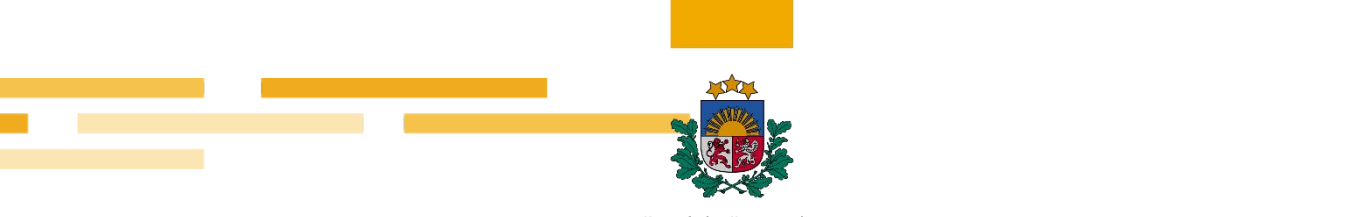

#### Finanšu izlūkošanas dienests

# Ieteikumi sankciju meklētāja izmantošanai

Informācija publicēta 01.04.2024.

Informācija pēdējo reizi aktualizēta 01.04.2024.

### 1. Kā iegūt precīzākus meklēšanas rezultātus?

Norādām, ka sankciju meklētājā subjekta ieraksts atspoguļots tieši tāds, kāds tas ir normatīvajā aktā, ar kuru noteiktas sankcijas. Meklējot personu pēc latviskota vārda un uzvārda, sankciju meklētājs informāciju neatradīs. Precīzākam informācijas atspoguļojumam persona meklējama pēc vārda saknes, tad meklētājs atradīs ierakstus, kas satur konkrēto vārdu. Piemēram, veicot meklēšanu pēc vārda "Putin", tiks attēloti 4 ieraksti.

| Meklētās vērtības: |   |                                                                                                    |                                                                                   |                                                                        |                |          |           |                |
|--------------------|---|----------------------------------------------------------------------------------------------------|-----------------------------------------------------------------------------------|------------------------------------------------------------------------|----------------|----------|-----------|----------------|
|                    | - |                                                                                                    |                                                                                   |                                                                        |                |          | 1 4. no 4 | ierakstiem(-a) |
| Atzīmēt            | # | Persona (vārds,<br>uzvārds, juridiska<br>veidojuma<br>nosaukums)                                                                                                    | Adrese                                                                            | Datums<br>(Formātā gggg<br>vai gggg-mm-<br>dd)                         | Personas veids | Saraksts | Programma |                |
| •                  |   |                                                                                                    |                                                                                   |                                                                        |                |          |           |                |
|                    | 1 | Vladimir Vladimirovitj<br>PUTIN<br>Vladimir Vladimirovich<br>POUTINE<br>Влади́нир<br>Влади́нирович ПУТИН<br>Vladimir Vladimirovich<br>PUTIN                                                                                                    | Leningrad (now<br>Saint-Petersburg),<br>RU, RUSSIAN<br>FEDERATION                 | 1952-10-07;<br>2022-02-25,<br>2022-02-25;<br>2022-02-25;               | person         | ES       | UKR       | Apskatīt       |
|                    | 2 | Marija Vladimirovna<br>PUTINA<br>Marija Vladimirovna<br>VORONCOVA<br>Marija Vladimirovna<br>PUTINA<br>Marija Vladimirovna<br>VORONTSOVA<br>Mapuя Bладинировна<br>BOPOHLIOBA<br>Maria FAASSEN<br>Maria Vladimirovna<br>VORONTSOVA<br>Maria VORONTSOVA<br>Maria Vadimirovna<br>PUTINA                                                                                                    | 00, UNKNOWN<br>RU, RUSSIAN<br>FEDERATION                                          | 1985-04-28;<br>2022-04-08,<br>2022-04-08;<br>2022-04-08                | person         | ES       | UKR       | Apskatit       |
|                    | 3 | Аппа, Civiljova; Anna<br>Civiljova<br>Anna, Civilova; Anna<br>Civilova<br>Анна, Цивильова; Анна<br>Цивильова<br>Анна, Енгивильова; Анна<br>Цивильова<br>Анна, Евгеньевна,<br>ЦИВИЛЕВА; Анна<br>Евгеньевна ЦИВИЛЕВА<br>Аnna, Evgenievna,<br>TSIVILEVA; Anna<br>Evgenievna TSIVILEVA<br>Anna, Evgenievna,<br>TSIVILVOVA; Anna<br>Evgenievna TSIVILYOVA<br>Anna, Jevgenjevna,<br>TSIVILJOVA; Anna<br>Jevgenjevna<br>TSIVILJOVA | Ivanovo, RU,<br>RUSSIAN<br>FEDERATION<br>RU, RUSSIAN<br>FEDERATION<br>00, UNKNOWN | 1972-05-09;<br>2023-12-18,<br>2023-12-18;<br>2023-12-18                | person         | ES       | UKR       | Apskatit       |
|                    | 4 | Jekatěrina,<br>Vladimirovna,<br>TICHONOVA; Jekatěrina<br>Vladimirovna<br>TICHONOVA                                                                                                    | Dresden, DE,<br>GERMANY<br>RU, RUSSIAN<br>FEDERATION                              | 1986-08-31;<br>2023-03-14,<br>2023-03-15;<br>2023-03-14;<br>2023-04-08 | person         | ES       | UKR       | Apskatīt       |

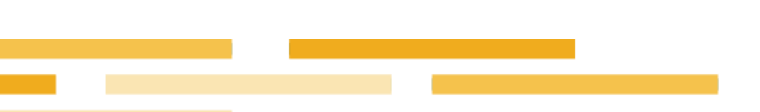

# 2. Kā veikt izvērsto meklēšanu?

Sankciju meklētājā iespējama arī izvērstā meklēšana, atlasot informāciju pēc personas (vārda, uzvārda, nosaukuma), datuma (ļauj atlasīt konkrētā datumā vai gadā sankciju sarakstā iekļautus subjektus), programmas (piemēram, "UKR", tas ir, pret Krieviju piemērotās sankcijas saistībā ar iebrukumu Ukrainā), pēc sankciju saraksta (piemēram, ES, ANO, nacionālās sankcijas), personas veida (kuģis, lidaparāts, fiziska persona, juridiska persona).

|                                                     |                                  | Aizvērt izvērsto meklēšanu 🕽 |
|-----------------------------------------------------|----------------------------------|------------------------------|
| Persona (vārds, uzvārds, juridiska veidojuma nosauk | Adrese                           |                              |
| Datums (Formātā gggg vai gggg-mm-dd)                | Saraksts                         | ~                            |
| Programma                                           | Personas veids                   | ×                            |
| Meklēt tikai precīzu frāzi                          | // Notīrīt meklēšanas kritērijus | Meklēt                       |

# 2. Kā apskatīt detalizētāku informāciju par atlasīto subjektu?

Izvēloties iespēju "Apskatīt", tiek atspoguļota papildu informācija par sankciju sarakstā iekļauto subjektu, normatīvo aktu, ar kuru subjekts iekļauts sankciju sarakstā, t. sk., pieejama saite uz attiecīgo normatīvo aktu, kā arī pirmavota dati.

|   | 🕒 Saglabāt XML | 🕒 Skati |
|---|----------------|---------|
| - |                |         |

Atlases rezultātus iespējams saglabāt PDF vai XML formātos.

| Id                                        | 135909-149145-es                                                                                                    |
|-------------------------------------------|----------------------------------------------------------------------------------------------------|
| Personas veids                            | person                                                                                                    |
| Persona                                   | Vladimir Vladimirovitj PUTIN<br>Vladimir Vladimirovich POUTINE<br>Brazolskyp Brazolskypotek IT9THH<br>Vladimir Vladimirovich PUTEN |
| Adrese                                    | Leningrad (now Saint-Petersburg), RU, RUSSIAN FEDERATION                                                                           |
| Programma                                 | UKR                                                                                                    |
| Saraksta nosaukums<br>(datnes nosaukums)  | ES, jaunais.sankciju.saraksts.(xmlFullSanctionsList_1_1.xml)                                                                       |
| Saraksta programmu<br>papildu informācija | https://sanctionsmap.eu/#/main                                                                                                    |
| Datumi                                    | Lēmuma datums: 2022-02-25<br>Dzimšanas datums: 1952-10-07<br>Sarakstā iekļaušanas datums: 2022-02-25                               |
| Saites uz lēmumiem                        | https://eur-lex.europa.eu/legal-content/EN/TXT/?uri=uriserv%3A03.L_2022.053.01.0001.01.ENG8toc=03%3AL%3A2022%3A053%3ATOC           |
| Pirmavota dati                            | Parādīt                                                                                                    |